## **Workday@Yale** Yale Law School Edition

## **Creating a Supplier Request**

| Step #                                                              | Step Description                                                          |
|---------------------------------------------------------------------|---------------------------------------------------------------------------|
| 1.                                                                  | From your Home Screen, Click on your Favorites Worklet                    |
| 2.                                                                  | Under Actions, Click on Create Supplier Request                           |
| 2.a                                                                 | You are also able to Search Create Supplier Request in Search             |
|                                                                     | Bar for access                                                            |
| Notice Links to Forms are located at the top of the Screen          |                                                                           |
| 3.                                                                  | Your Name will be listed first as <b>Worker</b>                           |
| 4.                                                                  | Enter the <b>Supplier Name</b> in ALL CAPS                                |
| 5.                                                                  | <b>DUNS Number</b> is REQUIRED for Sub-Awards Suppliers (9                |
|                                                                     | digits) only; Leave blank if not applicable                               |
| 6.                                                                  | For <b>Supplier Category</b> , choose the most qualifying category        |
| 7.                                                                  | Parent can be left blank                                                  |
| 8.                                                                  | <b>Tax Authority Form Type</b> should only be Entered if the TAX          |
|                                                                     | ID has been Entered                                                       |
|                                                                     | For the Tax Authority Form Type, Enter the following:                     |
| Foreign Supplier select 1042-S                                      |                                                                           |
| US Individual or US Reportable Entity select 1099-MISC              |                                                                           |
| US Non-Profit or Not Reportable Entity Leave Blank                  |                                                                           |
| 9.                                                                  | <b>TIN Type</b> should only be Entered if TAX ID is Entered; EIN for a    |
|                                                                     | Business, SSN for an Individual                                           |
| W-9s are REQUIRED for payments to Individuals or Businesses in the  |                                                                           |
| United States                                                       |                                                                           |
| (W-9s are NOT REQUIRED for Reimbursements)                          |                                                                           |
| W-8BENs are REQUIRED for payments to Foreign Individuals            |                                                                           |
| W-8BEN-Es are REQUIRED for payments to Foreign Businesses           |                                                                           |
| (See Step 14 for Attachment Guidelines)                             |                                                                           |
| 10.                                                                 | Enter <b>TAX ID</b> if available; Workday will verify if Supplier already |
|                                                                     | exists or not                                                             |
| 11.                                                                 | Justification is Required                                                 |
| Justification should indicate Business Purpose for Supplier and any |                                                                           |
| department systems; For Example, reimbursement, foreign,            |                                                                           |
| goods/services, facilities. To have the Supplier added to SciQuest, |                                                                           |
| include the Purchase Order Distribution email address or fax number |                                                                           |
| Scroll Down to Contact Information, Classification, and Attachments |                                                                           |
| Section to Enter the following:                                     |                                                                           |
| 12.                                                                 | In the <b>Contact Information</b> tab, at Least ONE <b>Contact</b> Field  |
|                                                                     | is required and must be completed; the minimum contact                    |

|                                                                         | information required by the Business Office is the Supplier's    |
|-------------------------------------------------------------------------|------------------------------------------------------------------|
|                                                                         | Address and Phone Number or Email                                |
| 13.                                                                     | Ignore the <b>Classification</b> tab                             |
| 14.                                                                     | In the Attachments tab, Click Select Files and add all           |
|                                                                         | documentation you have for the Supplier (Tax Forms, Business     |
|                                                                         | Forms, ACH Forms);                                               |
| 15.                                                                     | Click the green <b>OK</b> button at the bottom of the screen to  |
|                                                                         | complete your request                                            |
| 16.                                                                     | Next Screen shows Up Next, which will display your Name and      |
|                                                                         | requires your Action                                             |
| 17.                                                                     | Click <b>Complete Questionnaire</b> ; Answer Questions regarding |
|                                                                         | Supplier to the best of your ability                             |
| 18.                                                                     | Click <b>Submit</b> at the bottom of the page                    |
| 19.                                                                     | Click <b>Done</b> on the next Workday screen                     |
| Once your request has been Submitted, Shared Services will Review; The  |                                                                  |
| Status of your request can be found by Searching "My Supplier           |                                                                  |
| Requests" in the Workday Search Box                                     |                                                                  |
| Your request will either be Approved and Added or Denied with a         |                                                                  |
| Request for Additional Information; If Denied, you will be Contacted by |                                                                  |
| Shared Services through your Workday Inbox                              |                                                                  |
| Once your request has been Approved, you will be able to complete       |                                                                  |
| transactions for the Supplier                                           |                                                                  |
| To make Supplier Changes; Send an email with supporting                 |                                                                  |
| documentation and completed form to supplierchange@yale.edu             |                                                                  |
|                                                                         |                                                                  |